## TUTORIAL PARA ABERTURA DE PROTOCOLOS PARA VIGILÂNCIA SANITÁRIA COMUNICADO DE INÍCIO DE FABRICAÇÃO DE ALIMENTOS ISENTOS DE REGISTRO NA ANVISA

1) Entrar no <u>site da prefeitura de Fazenda Rio Grande</u>. Acessar o menu "Empresa" e o submenu "Protocolo";

| 0                              | Prefeitura de Fazenc                                                                                                    | la Rio Grande 🛛 🗙 | +            |                       |            |
|--------------------------------|----------------------------------------------------------------------------------------------------|-------------------|--------------|-----------------------|------------|
| $\leftarrow \  \  \rightarrow$ | C                                                                                                    | O A https         | ://www.fazen | dariogrande.pr.gov.br |            |
|                                | A- A+                                                                                                    | ALTO CONTRA       | STE 🔆        |                       |            |
|                                | PREF PREF                                                                                                    | EITURA DE         |              |                       |            |
| 2                              |                                                                                                    | GRANDE            |              |                       |            |
|                                | Induction of the second second s |                   | Cidedão      | -                     | Cumitan    |
| N                              | iunicipio ~ S                                                                                                    | ecretarias        | Cidadao      | Empresa               | Servidor ~ |
|                                | 1 Ca                                                                                                    |                   |              | Livro Eletrônico      |            |
|                                |                                                                                                    | 3                 |              | Nota Eletrônica       | uando      |
|                                |                                                                                                    | R.M.              |              | Lieltensites          | VERDE      |
| 2                              |                                                                                                    |                   |              | Licitações            |            |
| 6                              | 0                                                                                                    | 8                 |              | Empreendedor          | mais       |
|                                | TROCA                                                                                                    |                   | 1            | Protocolos            |            |
|                                |                                                                                                    |                   | _            | Alvarás               | IF         |
| ļ                              | Atendimento                                                                                                    | ao Cidadão        |              | Curving.              | Y          |

2) No novo ambiente de protocolos, clicar em "Abertura de Protocolos";

| Cor  | nheça o Novo An          | nbiente de Proto X                                                                            | +                                                                                                    |                                                                                                    |                                                                                                    |                                                                                                    |                                                                                                    |
|------|--------------------------|-----------------------------------------------------------------------------------------------|----------------------------------------------------------------------------------------------------|----------------------------------------------------------------------------------------------------|----------------------------------------------------------------------------------------------------|----------------------------------------------------------------------------------------------------|----------------------------------------------------------------------------------------------------|
| С    |                          | O A http                                                                                      | s://www.fazendar                                                                                                    | iogrande.pr.gov.b                                                                                                    | conheca-o-novo                                                                                                    | -ambiente-de-p                                                                                                    | rotocolos                                                                                                    |
| đ    | FAZENDA<br>RIO GRANDE    | Municípi                                                                                      | o ~ Secretar                                                                                                    | ias Cidadão                                                                                                    | Empresa                                                                                                    | Servidor ~                                                                                                    | Transp                                                                                                    |
| Co   | onheça                   | o Novo                                                                                        | Ambien                                                                                                    | te de Pro                                                                                                    | otocolos                                                                                                    |                                                                                                    |                                                                                                    |
|      |                          |                                                                                               |                                                                                                    |                                                                                                    |                                                                                                    | 0                                                                                                    | 0                                                                                                    |
| Para | a realizar cor           | asulta de um p                                                                                | orotocolo aberte                                                                                                    | o, clique no link                                                                                                    | abaixo:                                                                                                    |                                                                                                    |                                                                                                    |
| Co   | nsulta d                 | e Protoco                                                                                     | olos                                                                                                    |                                                                                                    |                                                                                                    |                                                                                                    |                                                                                                    |
| Para | a realizar abe           | ertura de um p                                                                                | rotocolo aberto                                                                                                    | o, clique no link                                                                                                    | abaixo:                                                                                                    |                                                                                                    |                                                                                                    |
| Ab   | ertura d                 | e Protoco                                                                                     | olos                                                                                                    |                                                                                                    |                                                                                                    |                                                                                                    |                                                                                                    |
|      | Co<br>Pare<br>Pare<br>Ab | Conlega Horos Ar<br>C<br>C<br>Conlega<br>Para realizar cor<br>Consulta d<br>Para realizar abo | Contreça i Noro Antisanta de Pre X<br>Contreça i Noro Antisanta de Ine X<br>Contreça o Novo<br>Para realizar consulta de um p<br>Consulta de Protoco<br>Para realizar abertura de um p | Contreça e trao Antianera de Frui X +<br>C  C  Antipue Università de la Interpue Vivenera dana<br>EAZENTIA<br>Município Secretar<br>Conheça o Novo Ambien<br>Para realizar consulta de um protocolo aberto<br>Consulta de Protocolos<br>Para realizar abertura de um protocolo aberto<br>Abertura de Protocolos | Confega a Novo Ambiente de Proc<br>Para realizar consulta de um protocolo aberto, clique no link<br>Consulta de Protocolos<br>Para realizar abertura de um protocolo aberto, clique no link<br>Consulta de Protocolos | Conteque a Novo Antibiente de Pie X       +         C       A Intro://www.fazendraiogrande.pr.gov.be/(contect o novo         EXERCIÓN       Município - Secretarias Cidadão - Empresa -         Conheça o Novo Ambiente de Protocolos         Para realizar consulta de um protocolo aberto, clique no link abaixo:         Consulta de Protocolos         Para realizar abertura de um protocolo aberto, clique no link abaixo:         Abertura de Protocolos | Conteque a travo Anchaerer da Fui: X       +         C       Intract/www.fazendanogarade.pr.gov.bet.conheca.eo novo-ambiente de pr         EXERCIÓN       Município ~ Secretarias Cidadão ~ Empresa ~ Servidor ~         Conheça o Novo Ambiente de Protocolos       Image: Secretarias Cidadão ~ Empresa ~ Servidor ~         Para realizar consulta de um protocolo aberto, clique no link abaixo:       Image: Secretarias Cidadão ~ Empresa ~ Secretarias Cidadão ~ Empresa ~ Secretarias Cidadão ~ Secretarias Cidadão ~ Secretarias Cidadão ~ Secretarias Cidadão ~ Secretarias Cidadão ~ Secretarias Cidadão ~ Secretarias Cidadão ~ Secretarias Cidadão ~ Secretarias Cidadão ~ Secretarias Cidadão ~ Secretarias Cidadão ~ Secretarias Cidadão ~ Secretarias Cida |

3) No próximo passo, será necessária a autenticação com usuário e senha. Caso não possua cadastro feito, clique em "Não possui uma conta" para realizar o seu cadastro. IMPORTANTE: em se tratando de licenciamentos de estabelecimentos, o cadastro deve ser realizado como PESSOA JURÍDICA com os dados de CNPJ da empresa.

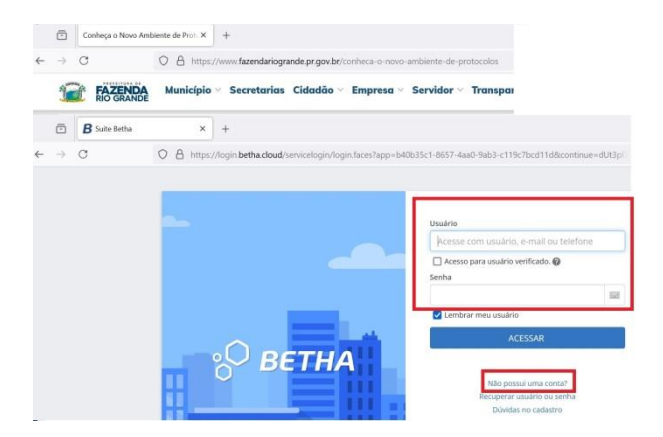

4) Já dentro do ambiente de gestão de processos, clique em "Criar novo processo";

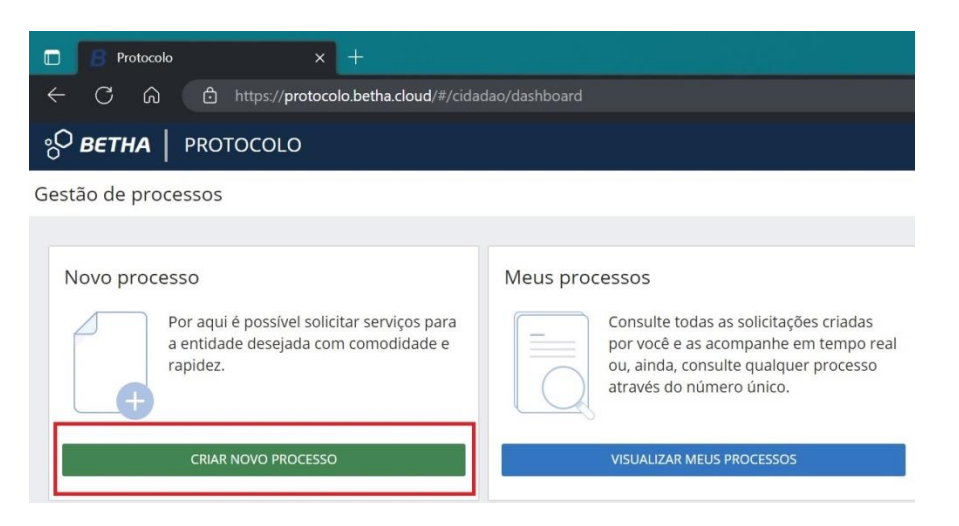

- 5) Na nova solicitação, o primeiro passo em Cadastrando solicitação é "1) Informações Gerais", onde devem ser preenchidos os campos:
  - a. Município da entidade: Fazenda Rio Grande PR;
  - b. Local para solicitação: PREFEITURA MUN. FAZENDA RIO GRANDE;
  - c. Grupo da solicitação: Vigilância Sanitária;
  - d. Assunto: Comunicado de início de fabricação de alimentos;
  - e. Motivo da sua solicitação: Comunicado de início de fabricação de alimentos isentos de registro na ANVISA.

|                                                    |             |                                    |            | - 2         | A da         |              | 2      | ~     |     |    |   |
|----------------------------------------------------|-------------|------------------------------------|------------|-------------|--------------|--------------|--------|-------|-----|----|---|
| ර බ 🖻 https://protocolo.betha.clo                  | ud/#/cidad  | ao/solicitacao-abertura/           |            |             | 口<br>公<br>口  | । <u>र</u> ≡ | (Ð     | ~~    |     |    |   |
| <b>BETHA</b>   PROTOCOLO                           |             |                                    |            |             |              |              |        | c     | چ x |    | þ |
| o de processos 🔸 Nova solicitação                  |             |                                    |            |             |              |              |        |       |     |    |   |
| adastrando solicitação                             |             |                                    |            |             |              |              |        |       |     |    |   |
| adastrando soncitação                              |             |                                    |            |             |              |              |        |       |     |    |   |
| 1                                                  |             | 2                                  | 3          |             |              |              |        | 4     |     |    |   |
| Informações gerais                                 |             | Dados pessoais                     | Documentos |             |              |              | Confir | mação |     |    |   |
| lunicípio da entidade *                            |             | Local para solicitação *           |            | Grupo da so | olicitação * |              |        |       |     |    |   |
| Fazenda Rio Grande (PR)                            | × ~         | PREFEITURA MUN. FAZENDA RIO GRANDE | × ~        | Vigilância  | Sanitária    |              |        |       |     | ×v |   |
| isunto *                                           |             |                                    |            |             |              |              |        |       |     |    |   |
| Comunicado de Início de fabricação de alimentos.   |             |                                    |            |             |              |              |        |       |     | ×v |   |
| otivo da sua solicitação *                         |             |                                    |            |             |              |              |        |       |     |    |   |
| Comunicado de início de fabricação de alimentos is | entos de re | gistro na ANVISA.                  |            |             |              |              |        |       |     |    |   |
|                                                    |             |                                    |            |             |              |              |        |       |     |    |   |
|                                                    |             |                                    |            |             |              |              |        |       |     |    | 1 |
|                                                    |             |                                    |            |             |              |              |        |       |     |    |   |

Após preencher os campos, clicar em "Avançar".

6) O segundo passo em Cadastrando solicitação é "2) Dados pessoais". Certificar-se de que o cadastro está classificado como pessoa jurídica e se os dados carregados são os que foram cadastrados

anteriormente. Preencher os campos marcados com um asterisco vermelho \*, que são obrigatórios. Clicar em "Avançar".

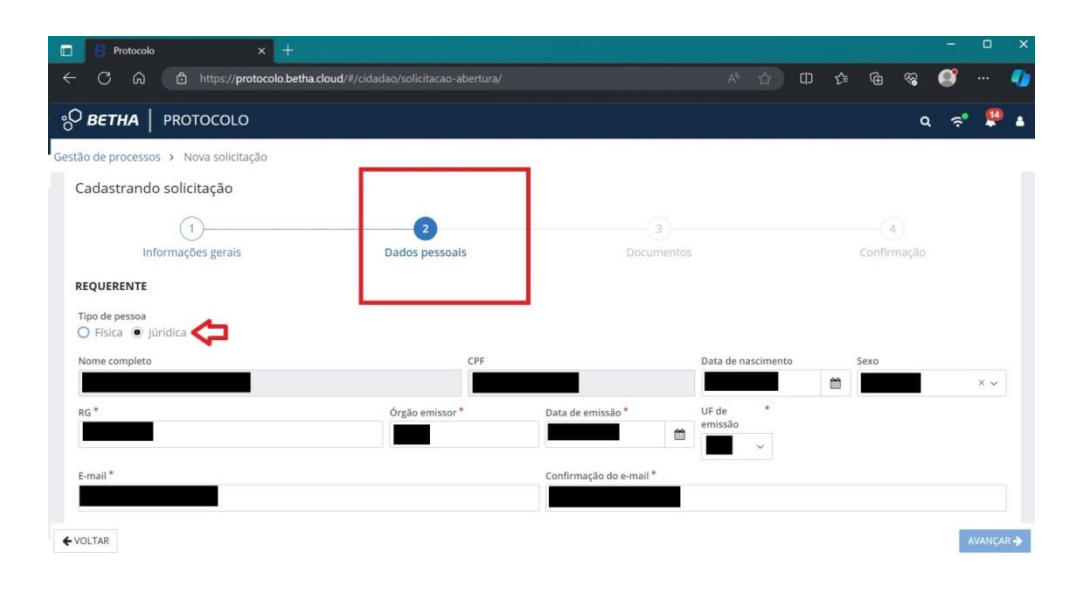

- 7) No terceiro passo em Cadastrando solicitação é "3) Documentos" Ali abram-se abas para anexar documentos <u>obrigatórios</u>. No caso de solicitação de comunicado de início de fabricação de alimentos, os documentos a serem anexados são:
  - a. Anexo X resolução 23/2000;
  - b. Dizeres de rotulagem;
  - c. Layout da embalagem;
  - d. Informações nutricionais;
  - e. Licença sanitária vigente;
  - f. Cartão CNPJ.

| 🖸 🖪 Protocolo x +                                                     |                    |                | - 0 >       |
|-----------------------------------------------------------------------|--------------------|----------------|-------------|
| ← C බ ⊡ https://protocolo.betha.cloud/#/cidadao/solicitacao-abertura/ |                    |                | ቱ 🖷 🗞 🍼 🍕   |
| S BETHA   PROTOCOLO                                                   |                    |                | ۾ 📌 🗳       |
| estão de processos → Nova solicitação                                 |                    | 21             |             |
| Cadastrando solicitação                                               |                    |                |             |
| (1)(2)                                                                |                    |                | (4)         |
| Informações gerais Dados pessoais                                     | Documentos         |                | Confirmação |
| Anexe os documentos obrigatórios                                      |                    |                |             |
| DOCUMENTO                                                             | DOCUMENTOS PADRÕES | É OBRIGATÓRIO? | ANEXO       |
| Anexo X resolução 23/2000                                             |                    | Sim            | ADICIONAR   |
| Dizeres de rotulagem                                                  | (1999)             | Sim            | ADICIONAR   |
| Layout da embalagem                                                   | -                  | Sim            | ADICIONAR   |
| Informações nutricionais                                              |                    | Sim            | ADICIONAR   |
| Licença sanitária vigente                                             |                    | Sim            | ADICIONAR   |
| Cartão CNPJ                                                           |                    | Sim            | ADICIONAR   |
| Documentos complementares                                             |                    | Não            | ADICIONAR   |
| € VOLTAR                                                              |                    |                | AVANÇAR 🗲   |

Clicar em "adicionar". Irá abrir uma janela "adicionando anexos do documento". Clicar no botão verde "+ ANEXO" e fazer upload do arquivo.

Neste campo, é possível anexar vários documentos, atentando-se ao tamanho limite de 50MB. Clicar em "continuar".

| B Protocolo                        | × ± 100                                                                                                    |             |         |          |                  | — C     | x c     |
|------------------------------------|----------------------------------------------------------------------------------------------------|-------------|---------|----------|------------------|---------|---------|
| ← C ŵ ₫ http                       | s:// <b>protocolo.betha.cloud</b> /#/cidadao/solicitacao-abertura/                                                                                  |             |         | () {≦    | @ %              |         | -       |
| ° BETHA   PROTOCOLO                | )                                                                                                    |             |         |          | -                | Q 🤶     | s 🖗     |
| Gestão de processos 🔸 Nova solicit | Adicionando anexos do documento<br>Documento: Anexo X resolução 23/2000                                                                             |             |         | ×        |                  |         |         |
| Cadastrando solicitação            | Assinar todos anexos digitalmente                                                                                                    |             |         |          |                  |         |         |
| (1)——<br>Informações ger           | Anexos *<br>+ ANEXO<br>Extensives permitidas: PDF, CSV, ODS, ODT, XLS, TXT, DOC, DOCX, XLSX, JPG, PNG, ZIP, JPEG, RAR, DWG.<br>Tamanho máximo: 50MB |             |         | III ~    | 4<br>Confirmação |         |         |
| Anexe os documentos ot             |                                                                                                    |             |         |          | ANEXO            |         |         |
| Anexo X resolução 23/2000          |                                                                                                    |             |         |          | AL               | ICIONAR |         |
| Dizeres de rotulagem               |                                                                                                    |             |         |          | A                | ICIONAR |         |
| Layout da embalagem                |                                                                                                    |             |         |          | AC               | ICIONAR |         |
| Informações nutricionais           |                                                                                                    |             |         | 1        | AE               | ICIONAR |         |
| Licença sanitária vigente          |                                                                                                    |             |         |          | AC               | ICIONAR |         |
| Cartão CNPJ                        | Arraste e soite arquivos aqui para anexar ou selecio                                                                                                | one arquivo | 5       |          | AL               | ICIONAR |         |
| Documentos complementares          |                                                                                                    |             |         |          | AC               | ICIONAR |         |
| ← VOLTAR                           |                                                                                                    | co          | NTINUAR | CANCELAR |                  | AV      | ANÇAR 🔶 |

Fazer o mesmo processo para anexar os demais documentos obrigatórios.

| Protocolo                           | × +                                                                     | - o x       |
|-------------------------------------|-------------------------------------------------------------------------|-------------|
| ← C ŵ ඪ https                       | ://protocolo.betha.cloud/#/cidadao/solicitacao-abertura/ Q A® 🟠 🖽 😋     | 🖆 庙 🗞 🍼 🥠   |
| BETHA PROTOCOLO                     |                                                                         | Q 🗟 🕻       |
| Gestão de processos 🔸 Nova solicit. | Adicionando anexos do documento<br>Documento: Anexo X resolução 23/2000 | ×           |
| Cadastrando solicitação             | Assinar todos anexos digitalmente                                       |             |
| 1)                                  |                                                                         | Confirmação |
| Anexe os documentos ob              | Tamanho máximo: 50MB                                                    |             |
| DOCUMENTO                           |                                                                         | ANEXO       |
| Anexo X resolução 23/2000           |                                                                         | ADICIONAR   |
| Dizeres de rotulagem                |                                                                         | ADICIONAR   |
| Layout da embalagem                 | a 1088dcf0 pdf 🛛 🖉 😭                                                    | ADICIONAR   |
| Informações nutricionais            |                                                                         | ADICIONAR   |
| Licença sanitária vigente           | CONTINUAR CANCELAR                                                      | ADICIONAR   |
| Cartão CNPJ                         | ···· Sim                                                                | ADICIONAR   |
| Documentos complementares           | Não                                                                     | ADICIONAR   |
| ← VOLTAR                            |                                                                         | AVANÇAR 🔶   |

Somente após o upload dos sete anexos que será habilitada a opção "Avançar".

| B Protocolo                 | × +                           |                               |                        |                   |                       | - 0            |
|-----------------------------|-------------------------------|-------------------------------|------------------------|-------------------|-----------------------|----------------|
|                             | nttps://protocolo.betha.cl    | oud/#/cidadao/solicitacao-at  |                        |                   | A 🗘 🗘 א               | 1 🐨 🗞 🍠 …      |
| ssist. Farmacêutica 🛛 🛅 Viç | jilância Sanitária 🛛 🛅 Projet | o Rosa Imortal 🛛 🗂 Literatura | 🛅 Música  🛅 Fotografia | 🛅 Culinária  🎦 Wi | cca 🎦 Maçonaria 🎦 Tec | h 🗦 🕴 🛅 Outros |
| <b>BETHA</b>   PROTOC       | OLO                           |                               |                        |                   |                       | Q 🔶 1          |
| o de processos > Nova s     | olicitação                    |                               |                        |                   |                       |                |
| (1)                         |                               | (2)                           |                        | 3                 |                       | (4)            |
| Informações                 | gerais                        | Dados pessoais                |                        | Documentos        |                       | Confirmação    |
| nexe os documento           | s obrigatórios                |                               |                        |                   |                       |                |
| DOCUMENTO                   |                               |                               | C                      | OCUMENTOS PADRÕES | É OBRIGATÓRIO?        | ANEXO          |
| Anexo X resolução 23/2000   |                               |                               |                        |                   | Sim                   | EDITAR         |
| Dizeres de rotulagem        |                               |                               |                        |                   | Sim                   | EDITAR         |
| ayout da embalagem.         |                               |                               |                        |                   | Sim                   | EDITAR         |
| nformações nutricionais     |                               |                               |                        |                   | Sim                   | EDITAR         |
| icença sanitária vigente    |                               |                               |                        |                   | Sim                   | EDITAR         |
| Cartão CNPJ                 |                               |                               |                        |                   | Sim                   | EDITAR         |
| Documentos complementar     | es                            |                               |                        |                   | Não                   | ADICIONAR      |
|                             |                               |                               |                        |                   |                       |                |
|                             |                               |                               |                        |                   |                       |                |

Para anexar documentos complementares, que o solicitante julgue necessários ao processo, clicar em "adicionar" e fazer o upload dos arquivos. Não é um campo de preenchimento obrigatório, porém solicitamos que utilize esse campo para anexar a Folha de rosto/Peticionamento de alimento ao qual se deseja a comunicação do protocolo.

| C G https://protocolo.betha.cloud/#/cidadao/solicitacao-abertura/ |                    | A & A          | e 😟 🍪 🖽 …   |
|-------------------------------------------------------------------|--------------------|----------------|-------------|
| ETHA PROTOCOLO                                                    |                    |                | ې څ         |
| le processos > Nova solicitação                                   |                    |                |             |
| (1) (2)                                                           | 3                  |                | (4)         |
| Informações gerais Dados pessoais                                 | Documentos         |                | Confirmação |
| exe os documentos obrigatórios                                    |                    |                |             |
| CUMENTO                                                           | DOCUMENTOS PADRÕES | É OBRIGATÓRIO? | ANEXO       |
| exo X resolução 23/2000                                           |                    | Sim            | EDITAR      |
| eres de rotulagem                                                 | 10000              | Sim            | EDITAR      |
| rout da embalagem                                                 | 1.000.             | Sim            | EDITAR      |
| ormações nutricionais                                             |                    | Sim            | EDITAR      |
| ença sanitária vigente                                            |                    | Sim            | EDITAR      |
|                                                                   | 5 mm               | Sim            | EDITAR      |
| tão CNPJ                                                          |                    |                |             |
| rão CNPJ<br>cumentos complementares                               | 1000               | Não            | ADICIONAR   |

8) O quarto passo em Cadastrando solicitação é "4) Confirmação", onde deve ser feita a conferência dos dados e clicar em confirmar.

| C 🛆 🖻 https://protocolo.betha.cloud                                                                                                    |                                                                                                    |                                                                                           | 合 🗘 🗘                                                | • @ %                                         |                 |
|----------------------------------------------------------------------------------------------------|----------------------------------------------------------------------------------------------------|-------------------------------------------------------------------------------------------|------------------------------------------------------|-----------------------------------------------|-----------------|
| BETHA PROTOCOLO                                                                                                    |                                                                                                    |                                                                                           |                                                      |                                               | a 🧟 (           |
| o de processos 🔸 Nova solicitação                                                                                                    |                                                                                                    |                                                                                           |                                                      |                                               |                 |
| adastrando solicitação                                                                                                    |                                                                                                    |                                                                                           |                                                      |                                               | ٦.              |
|                                                                                                    | (2)                                                                                                    | (3)                                                                                       |                                                      | -0                                            |                 |
|                                                                                                    | e                                                                                                    | <u> </u>                                                                                  |                                                      |                                               |                 |
| Informações gerais<br>Chegamos ao fim do cadastro. É importante que você ver<br>trapa correspondente e corrigir.                                                                                                    | Dados pessoais<br>rifique os dados abaixo antes de clicar em Confir                                                                          | Documentos<br>mar, e caso tenha alguma informação prec                                    | enchida de forma i                                   | Confirmação<br>ncorreta, você poo             | derá retornar a |
| Informações gerais<br>Chegamos ao fim do cadastro. É importante que você ve<br>tapa correspondente corrigir.<br>formações gerais ZEDITAR                                                                                                    | Dados pessoais                                                                                                    | Documentos                                                                                | enchida de forma i                                   | Confirmação<br>ncorreta, você poo             | derá retornar a |
| Informações gerais<br>Chegamos ao fim do cadastro. É importante que você ver<br>etapa correspondente e corrigir.<br>formações gerais / EDITAR<br>Issunto                                                                                                    | Dados pessoais<br>rifique os dados abaixo antes de clicar em Confir<br>Município da entidade                                                 | Documentos<br>mar, e caso tenha alguma informação prec<br>Local para a so                 | enchida de forma i<br>vicitação                      | Confirmação<br>ncorreta, você poo             | derá retornar a |
| Informações gerais<br>Chegamos ao fim do cadastro. É importante que você ver<br>etapa correspondente e corrigir.<br>formações gerais  EDITAR<br>ssunto<br>omunicado de Início de fabricação de alimentos.                                                                                      | Dados pessoais<br>rifique os dados abaixo antes de clicar em Confir<br>Município da entidade<br>Fazenda Rio Grande                           | Documentos<br>mar, e caso tenha alguma informação prec<br>Local para a so<br>PREFEITURA I | enchida de forma i<br>olicitação<br>MUN. FAZENDA RIG | Confirmação<br>ncorreta, você pod<br>O GRANDE | derá retornar a |
| Informações gerais<br>Chegamos ao fim do cadastro. É importante que você ver<br>etapa correspondente e corrigir.<br>formações gerais rentra e corrigin<br>sunto<br>omunicado de Início de fabricação de alimentos.<br>Iotivo da solicitação                                                    | Dados pessoais<br>rifique os dados abaixo antes de clicar em Confir<br>Município da entidade<br>Fazenda Rio Grande                           | Documentos<br>mar, e caso tenha alguma informação pret<br>Local para a so<br>PREFEITURA I | enchida de forma i<br>olicitação<br>MUN. FAZENDA RII | Confirmação<br>ncorreta, você poo             | derá retornar a |
| Informações gerais<br>Chegamos ao fim do cadastro. É importante que você ver<br>etapa correspondente e corrigir.<br>formações gerais relitar<br>sunto<br>omunicado de Início de fabricação de alimentos.<br>Iotivo da solicitação<br>omunicado de início de fabricação de alimentos isentos do | Dados pessoais<br>rifique os dados abaixo antes de clicar em Confir<br>Município da entidade<br>Fazenda Rio Grande<br>de registro na ANVISA. | Documentos<br>mar, e caso tenha alguma informação prec<br>Local para a so<br>PREFEITURA I | enchida de forma i<br>olicitação<br>MUN. FAZENDA RII | Confirmação<br>neorreta, você por<br>O GRANDE | derá retornar a |
| Informações gerais<br>Chegamos ao fim do cadastro. É importante que você ve<br>tetapa correspondente e corrigir.<br>formações gerais PEDITAR<br>ssunto<br>omunicado de Inicio de fabricação de alimentos.<br>Iotivo da solicitação<br>omunicado de inicio de fabricação de alimentos isentos o | Dados pessoais<br>rifique os dados abaixo antes de clicar em Confir<br>Município da entidade<br>Fazenda Rio Grande<br>de registro na ANVISA. | Documentos<br>mar, e caso tenha alguma informação prec<br>Local para a so<br>PREFEITURA I | enchida de forma i<br>olicitação<br>MUN. FAZENDA RII | Confirmação<br>ncorreta, você por<br>O GRANDE | derá retornar a |

9) Pronto, o protocolo foi criado, e foram gerados os números de controle. Para a consulta de andamento de protocolo pelo sistema, será necessário o uso do Número único (código alfanumérico). Para a consulta diretamente com a Vigilância Sanitária, será necessário o Número de processo (formato 000.../ano). Todas as movimentações do processo serão encaminhadas para o email constante no cadastro Betha do estabelecimento.

| Protocol               | » × +                 |                                                                                                    |                  |
|------------------------|-----------------------|----------------------------------------------------------------------------------------------------|------------------|
| ← C Â                  | https://protocolo.bet | ha.cloud/#/cidadao/solicitacao-abertura/                                                                                                    |                  |
| ° <mark>O BETHA</mark> | PROTOCOLO             |                                                                                                    |                  |
| Gestão de processo     | os > Nova solicitação |                                                                                                    |                  |
|                        |                       | SOLICITAÇÃO GERADA<br>Sua solicitação foi gerada com sucesso.<br>Número do processo 0000<br>Número único<br>A data de abertura da solicitação é 13/06/2024 às 14:08:30.<br>IR PARA PÁGINA INICIAL | Nova solicitação |